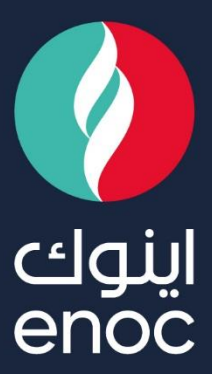

# SAP Ariba

# SLP Role:

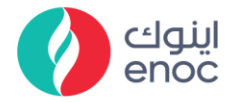

#### **Table of Contents**

| 1. | OVERVIEW AND OBJECTIVE | 2 |
|----|------------------------|---|
| 2. | SUPPLIER REGISTRATION  | 3 |

ENOC Complex Sheikh Rashid Road P.O. Box: 6442, Dubai, United Arab Emirates T: +971 4 337 4400 | F: +971 4 313 4902

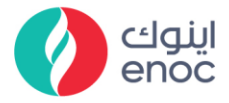

## 1. Overview and Objective

This course is designed to provide an overview of the scenario Supplier Registration.

At the end of this module, you will learn

• Supplier Registration

ENOC Complex Sheikh Rashid Road P.O. Box: 6442, Dubai, United Arab Emirates T: +971 4 337 4400 | F: +971 4 313 4902

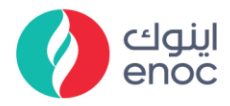

## 2. Supplier Registration

| Explanation                                                                                                    | Screenshot                                                                                                    |                                                                                                    |  |  |  |
|----------------------------------------------------------------------------------------------------|----------------------------------------------------------------------------------------------------|----------------------------------------------------------------------------------------------------|--|--|--|
| Supplier Registration                                                                                                    |                                                                                                    |                                                                                                    |  |  |  |
| <ol> <li>Click on Click Here<br/>link to navigate to<br/>supplier portal.</li> <li>Input Help:<br/>Once External Request<br/>approved &amp; Internal<br/>Request submitted,<br/>System will be<br/>triggered supplier<br/>Registration &amp; supplier<br/>will get Registration<br/>Notification on email.<br/>supplier will click on<br/>link &gt; login &gt;then filled<br/>out supplier<br/>registration<br/>questionnaires &amp;<br/>submit response.</li> </ol> | <ul> <li>Compose</li> <li>Inbox 11,977</li> <li>Starred</li> <li>Snoozed</li> <li>Important</li> <li>Sent</li> </ul> Meet <ul> <li>New meeting</li> <li>Join a meeting</li> <li>Join a meeting</li> <li>Hangouts</li> <li>pratik ~ +</li> <li>manikanta payyavula si 7 838 754</li> </ul> | Search mail         Invitation: Register to become a supplication: Register to become a supplication: Register as a supplication of the search of the search of the searc |  |  |  |
| Supplier Registration                                                                                                    |                                                                                                    |                                                                                                    |  |  |  |

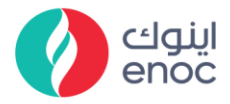

| Explanation           | Screenshot                  |
|-----------------------|-----------------------------|
|                       | SAP Ariba Network 🗕         |
|                       |                             |
|                       |                             |
| 2 Fill Username       | SAP Ariba 📉                 |
| 2. Thi Osemane.       | Supplier Login              |
|                       | Test_ <u>ihonstephe1999</u> |
|                       | 2                           |
| Supplier Registration |                             |

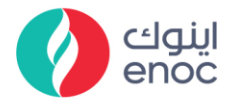

| Explanation           | Screenshot                 |  |  |  |
|-----------------------|----------------------------|--|--|--|
|                       | SAP Ariba Network 🗸        |  |  |  |
|                       |                            |  |  |  |
|                       |                            |  |  |  |
|                       | SAP Ariba 📈                |  |  |  |
| 3. Fill Password.     | Supplier Login             |  |  |  |
|                       | Test <u>jhonstephe1999</u> |  |  |  |
|                       | •••••                      |  |  |  |
|                       | Login 3                    |  |  |  |
| Supplier Registration |                            |  |  |  |

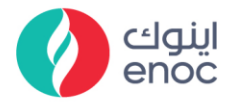

| Explanation                                                                          | Screenshot          |
|--------------------------------------------------------------------------------------|---------------------|
|                                                                                      | SAP Ariba Network - |
| 4. Click on Login.                                                                   | SAP Ariba 📉         |
| Input Help:<br>Supplier will be filled<br>out Login credential's<br>i.e., Username & | Supplier Login      |
| Password & will logged<br>in                                                         | Test_jhonstephe1999 |
|                                                                                      | ••••••              |
|                                                                                      | Login               |
|                                                                                      | Now to Ariba2       |
| Supplier Registration                                                                |                     |

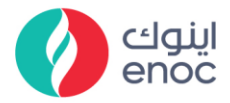

| Explanation                                                  | Screens                                                        | hot                                                                                                    |                                             |                                           |                                  |
|--------------------------------------------------------------|----------------------------------------------------------------|----------------------------------------------------------------------------------------------------|---------------------------------------------|-------------------------------------------|----------------------------------|
|                                                              |                                                                | Test Site                                                                                                    |                                             | ०, 🐵 🖶                                    | e o pr                           |
| E After legin gunnligh                                       | Acting as: UNUN'STEPHE<br>Download Tutorials<br>Update Profile | Welcome to the ENOC Ariba Site. This site assists in identifying work<br>in an effort to ensure market integrity.                                     | ld class suppliers who are market leaders i | in quality, service, and cost. Ariba, In- | stop<br>c. administers this site |
| 5. After login supplier<br>will access supplier<br>dashboard |                                                                | Events Title ID End Time 4 Redistration Questionnaires                                                                                                | Event Type<br>No items                      | Participated                              |                                  |
|                                                              | 3                                                              | Title         ID           ▼ Status: Open (1)         Supplier registration questionnaire           Outalification Questionnaires         Doc16060227 | End Time 4                                  | Commodity Regions (no value) All All Regi | Status                           |
|                                                              |                                                                | Tile ID End Time 4                                                                                                    | Commodity<br>No items                       | Regions State                             | 5                                |
| Supplier Registration                                        |                                                                |                                                                                                    |                                             |                                           |                                  |
|                                                              | < sap                                                          |                                                                                                    |                                             | Test Site                                 |                                  |
| 6. Click on Supplier registration questionnaire.             | Acting as: J<br>Download Tut<br>Update Profile                 | HON STEPHE                                                                                                    | Welcome to the in an effort to              | he ENOC Ariba s<br>ensure market i        | Site. This site<br>integrity.    |
| Supplier will access                                         |                                                                |                                                                                                    | Events                                      | ID                                        | End Time                         |
| supplier Registration<br>questionnaires by                   |                                                                |                                                                                                    |                                             |                                           |                                  |
| clicking on supplier                                         |                                                                |                                                                                                    | Registration                                | Questionna                                | aires                            |
| registration<br>questionnaires.                              |                                                                |                                                                                                    | Title                                       | (4)                                       |                                  |
|                                                              |                                                                |                                                                                                    | Supplier registre                           | pen (1)<br>ation questionn                | aire                             |
|                                                              |                                                                |                                                                                                    | Qualification                               | n Q 6 tionn                               | aires                            |
|                                                              |                                                                |                                                                                                    | Title                                       | ID                                        | End Time ↓                       |
| Supplier Registration                                        |                                                                |                                                                                                    |                                             |                                           |                                  |

Emirates National Oil Company Ltd. (ENOC) L.L.C.

7

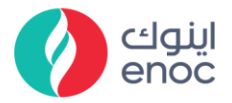

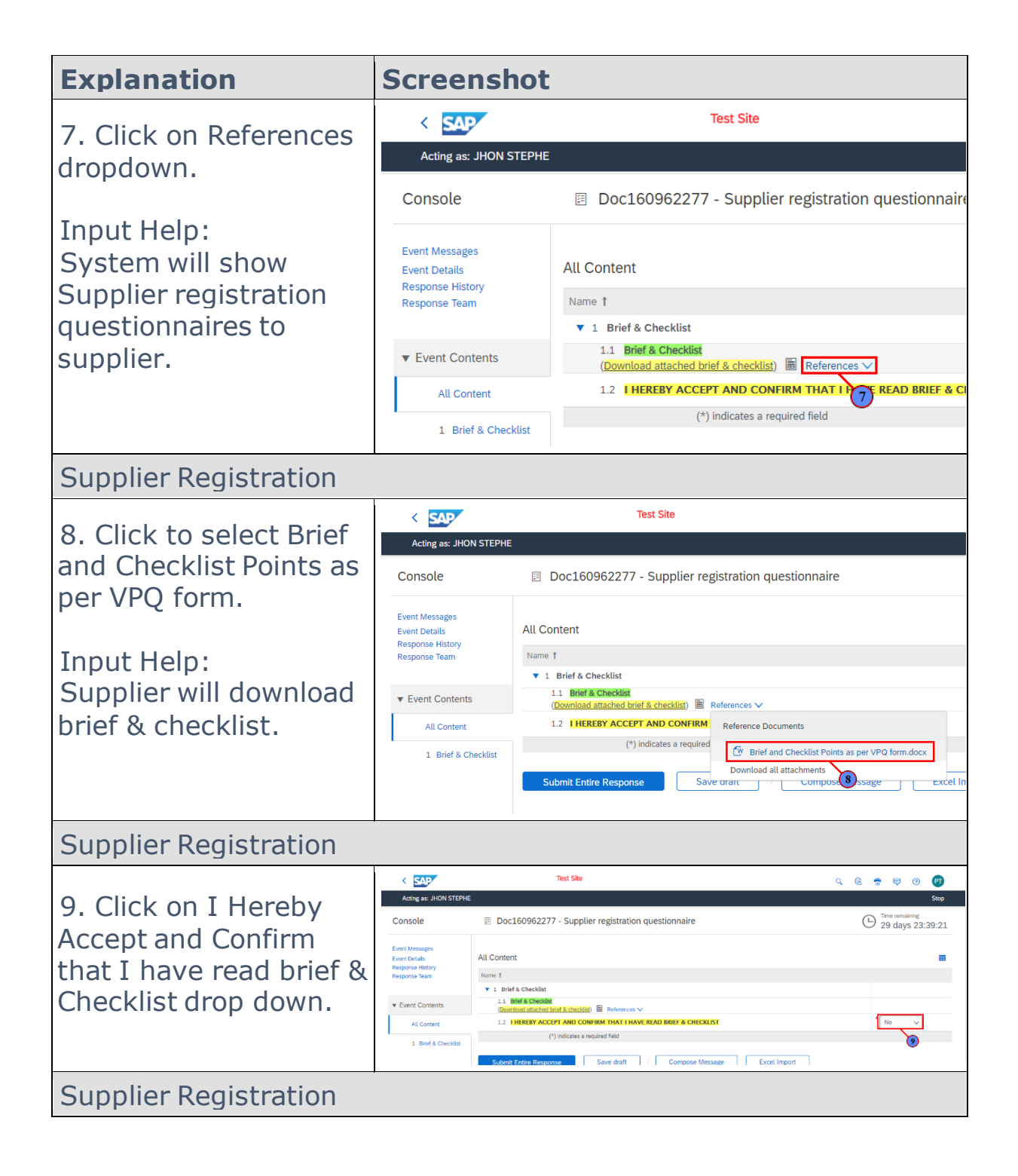

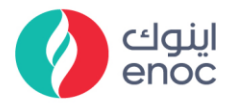

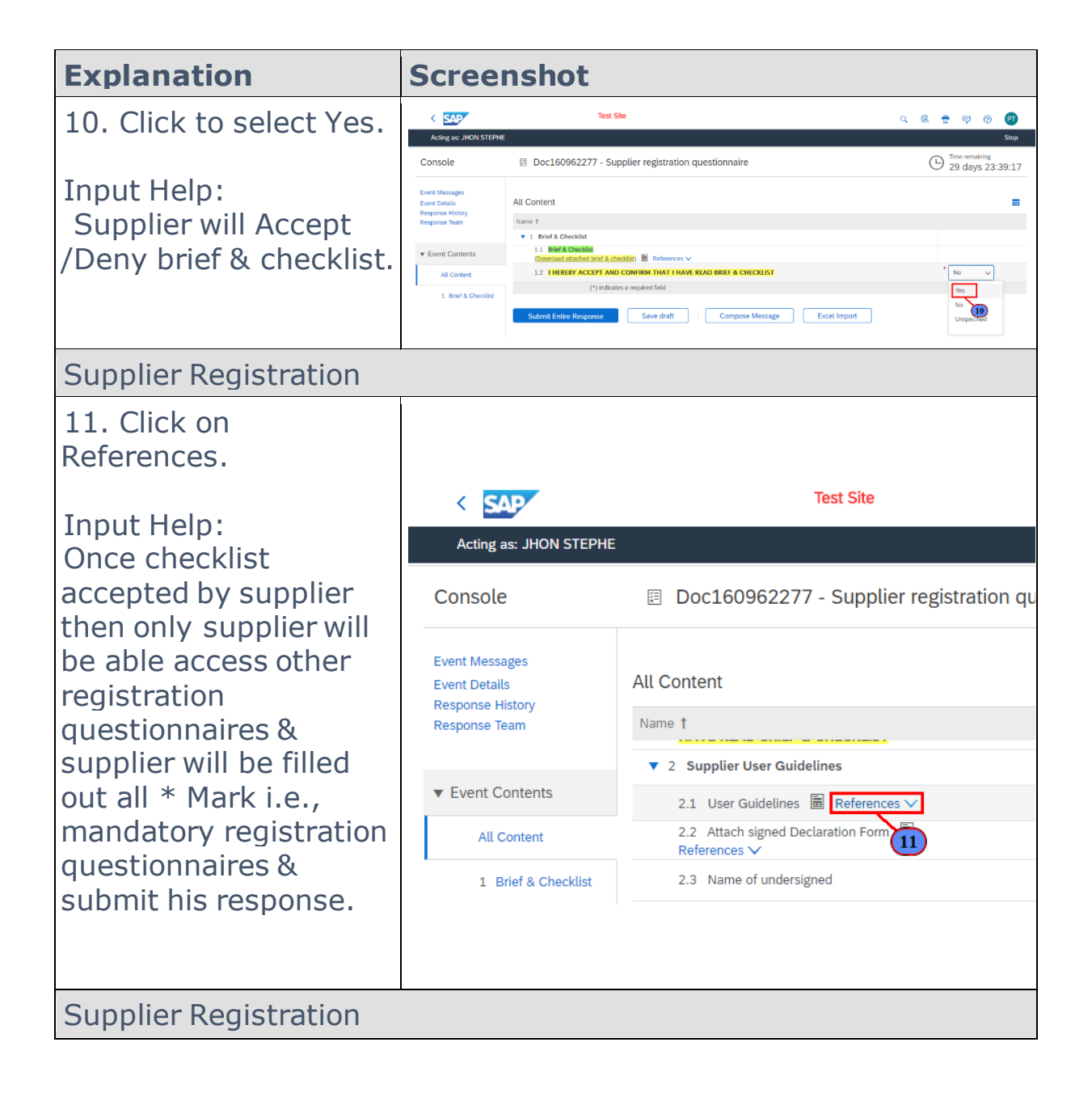

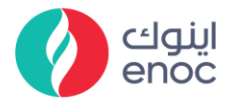

| Explanation            | Screenshot                                            |                                                                            |  |  |
|------------------------|-------------------------------------------------------|----------------------------------------------------------------------------|--|--|
|                        | < SAP                                                 | Test Site                                                                  |  |  |
|                        | Acting as: JHON STEP                                  | HE                                                                         |  |  |
| Attachment.            | Console                                               | Doc160962277 - Supplier registration question                              |  |  |
| Input Help:            | Event Messages<br>Event Details<br>Response History   | All Content                                                                |  |  |
| Supplier will download | Response Team                                         | Name 1                                                                     |  |  |
| User guidelines &      |                                                       | ▼ 2 Supplier User Guidelines                                               |  |  |
| Attached signed        | ▼ Event Contents                                      | 2.1 User Guidelines 🛅 References 🗸                                         |  |  |
| declaration form       | All Content                                           | 2.2 Attach signed Declara<br>References ✓                                  |  |  |
|                        | 1 Brief & Checklist                                   | 2.3 Name of undersigned 🖆 Attachment.xlsx *                                |  |  |
|                        | 2 Supplier User                                       | 2.4 Designation of unders, Download all 12                                 |  |  |
|                        | f Guidel                                              | ▼ 3 Supplier Information                                                   |  |  |
| Supplier Registration  |                                                       |                                                                            |  |  |
|                        | < SAP                                                 | Test Site                                                                  |  |  |
|                        | Acting as: JHON STEPHE                                |                                                                            |  |  |
|                        | Console                                               | Doc160962277 - Supplier registration questionnaire                         |  |  |
| 13 Click on Attach a   | Event Messages<br>Event Details A<br>Response History | ll Content                                                                 |  |  |
| file.                  | Response Team                                         | I.1. Entries uneccuss Commission brief & checklist)                        |  |  |
|                        | ▼ Event Contents                                      | 1.2 I HEREBY ACCEPT AND CONFIRM THAT I * Vor                               |  |  |
|                        | All Content                                           | HAVE READ BRIEF & CHECKLIST     1es       V     2 Supplier User Guidelines |  |  |
|                        | 1 Brief & Checklist                                   | 2.1 User Guidelines 🖩 References 🗸                                         |  |  |
|                        | 2 Supplier User<br>Guidel                             | 2.2 Attach signed Declaration Form  Attach a file  *Attach a file          |  |  |
|                        | 2 Supplier Information                                | 2.3 Name of undersigned                                                    |  |  |
|                        | s supplier miormation                                 | (*) indicates a required field                                             |  |  |
| Supplier Registration  |                                                       |                                                                            |  |  |

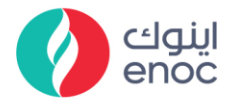

| Explanation                          | Screenshot                                                           |                                                                                                    |                                                         |  |  |
|--------------------------------------|----------------------------------------------------------------------|----------------------------------------------------------------------------------------------------|---------------------------------------------------------|--|--|
|                                      | < SAP                                                                | Test Site                                                                                                    |                                                         |  |  |
|                                      | Acting as: JHON STEPHE                                               |                                                                                                    |                                                         |  |  |
|                                      | Console                                                              | Doc160962277 - Supplier registration c                                                                          | questionnaire                                           |  |  |
| 14. Fill Name of undersigned.        | Event Messages<br>Event Details<br>Response History<br>Response Team | All Content Name 1                                                                                              |                                                         |  |  |
|                                      | ▼ Event Contents                                                     | 2.1 User Guidelines  ■ References ∨                                                                             |                                                         |  |  |
|                                      | All Content                                                          | 2.2 Attach signed Declaration Form  References                                                                  | * 🖄 document1.docx $\checkmark$ Update file Delete file |  |  |
|                                      | 1 Brief & Checklist                                                  | 2.3 Name of undersigned                                                                                         | *                                                       |  |  |
|                                      | 2 Supplier User                                                      | 2.4 Designation of undersigned                                                                                  | *                                                       |  |  |
|                                      | Guidet                                                               | ▼ 3 Supplier Information                                                                                        |                                                         |  |  |
| Supplier Registration                |                                                                      |                                                                                                    |                                                         |  |  |
|                                      | < SAP                                                                | Test Site                                                                                                    |                                                         |  |  |
|                                      | Acting as: JHON STEPHE                                               |                                                                                                    |                                                         |  |  |
|                                      | Console                                                              | Doc160962277 - Supplier registration c                                                                          | questionnaire                                           |  |  |
| 15. Fill Designation of undersigned. | Event Messages<br>Event Details<br>Response History                  | All Content                                                                                                    |                                                         |  |  |
|                                      | Response Team                                                        | Name †                                                                                                    |                                                         |  |  |
|                                      | ▼ Event Contents                                                     | ▼ 2 Supplier User Guidelines                                                                                    |                                                         |  |  |
|                                      | All Content                                                          | 2.1 Oser Guidelines  References                                                                                 | ★ 🕅 document1.docx ∨ Update file Delete file            |  |  |
|                                      | 1 Brief & Checklist                                                  | 2.3 Name of undersigned                                                                                         | * JHON STEPH                                            |  |  |
|                                      | 2 Supplier User                                                      | 2.4 Designation of undersigned                                                                                  | 1                                                       |  |  |
|                                      | Guidel                                                               | ▼ 3 Supplier Information                                                                                        | 15                                                      |  |  |
|                                      | 3 Supplier Information                                               | (*) indicates a required field                                                                                  | *                                                       |  |  |
| Supplier Registration                |                                                                      |                                                                                                    |                                                         |  |  |
| 16 Fill Supplier Name                |                                                                      |                                                                                                    |                                                         |  |  |
| 10. I III Supplier Marile.           | < SAP                                                                | Test Site                                                                                                    |                                                         |  |  |
|                                      | Acting as: JHON STEPHE                                               |                                                                                                    |                                                         |  |  |
| Input Help:                          | Console                                                              | Doc160962277 - Supplier registration q                                                                          | uestionnaire                                            |  |  |
| Supplier will be filled              | Event Messages<br>Event Details                                      | All Content                                                                                                    |                                                         |  |  |
| Mandatary sugations in               | Response History<br>Response Team                                    | Name †                                                                                                    |                                                         |  |  |
| manuatory questions In               | The Event Contents                                                   | 3 Supplier Information                                                                                          | *                                                       |  |  |
| Supplier information                 | Event Contents                                                       | 3.1 Supplier Name                                                                                               | TRL PVT .LTD                                            |  |  |
| section                              | 1 Prief & Charklist                                                  | 3.3 Parent Company name                                                                                         | (16)                                                    |  |  |
|                                      | 1. Difer of OrleckaSt                                                | in a second second second second second second second second second second second second second second second s |                                                         |  |  |
| Supplier Registration                |                                                                      |                                                                                                    |                                                         |  |  |
|                                      |                                                                      |                                                                                                    |                                                         |  |  |

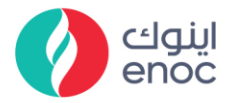

| 17. Fill Alternate       Image: Juli Statut         Console       ID Doc160982277 - Supplier registration questionnaire         Image: July Statut       All Content         Image: July Statut       Image: July Statut         Supplier Registration       Image: July Statut         Image: July Statut       Image: July Statut         Image: July Statut       Image: July Statut                                                                                                    | Explanation           | Screenshot                         |                                               |                                    |
|----------------------------------------------------------------------------------------------------|-----------------------|------------------------------------|-----------------------------------------------|------------------------------------|
| 17. Fill Alternate         Name.         17. Fill Alternate         Name.         18. Fill Parent<br>Company name.         18. Fill Parent<br>Company name.         19. Supplier Registration         10. Content<br>Negree Num         10. Content<br>Negree Num         10. Content<br>Negree Num         10. Content<br>Negree Num         10. Supplier Registration         10. Content<br>Negree Num         10. Content<br>Negree Num         10. Supple Intere         10. Supple Intere         10. Supple Intere                                                                                                    |                       | < SAP                              | Test Site                                     |                                    |
| 17. Fill Alternate<br>Name.       Console       © Doc160962277 - Supplier registration questionnaire         17. Fill Alternate<br>Name.       Al Content         For Contents       1 Supple formation         1 Supplier Registration       1 Supple formation         Supplier Registration       23 Almost content         1 Supple formation       1 Supple formation         18. Fill Parent<br>Company name.       Image: Supplier registration questionnaire         Image: Supplier Registration       Image: Supplier registration questionnaire         Image: Supplier Registration       Image: Supplier registration questionnaire         Image: Supplier Registration       Image: Supplier registration questionnaire         Image: Supplier Registration       Image: Supplier registration questionnaire         Image: Supplier Registration       Image: Supplier registration questionnaire         Image: Supplier Registration       Image: Supplier Registration         Supplier Registration       Image: Supplier Registration         Image: Supplier Registration       Image: Supplier Registration         Image: Supplier Registration       Image: Supplier Registration         Image: Supplier Registration       Image: Supplier Registration         Image: Supplier Registration       Image: Supplier Registration         Image: Registration       Image: Registration                                                                                                    |                       | Acting as: JHON STEPHE             |                                               |                                    |
| 17. Fill Alternate<br>Name.       Lever Marages<br>Ever Decision<br>Name for the provide Name<br>Provide Name<br>Provide Na |                       | Console                            | Doc160962277 - Supplier registration qu       | estionnaire                        |
| Name.       Image Internation         Image Internation       Image Internation         Image Internation       Image Internatinternation <td>17. Fill Alternate</td> <td>Event Messages<br/>Event Details</td> <td>All Content</td> <td></td>                                                                                                    | 17. Fill Alternate    | Event Messages<br>Event Details    | All Content                                   |                                    |
| Supplier tormation                                                                                                    | Name.                 | Response History<br>Response Team  | Name 1                                        |                                    |
| Image: Supplier Registration         Image: State Locates         18. Fill Parent<br>Company name.         Image: State Locates         Image: State Locates         Image: State Locat                                                                                                    |                       | 5 10 1 1                           | ▼ 3 Supplier Information                      | *                                  |
| All Content       1.2. Attents name       UNL (PP         1       Bief & Checklint       2.3. Priorith Company name       Image: Company of Company (Company)         Supplied Registration       3.4 Year of establishment of your company)       Image: Company (Company)       Image: Company)         18. Fill Parent<br>Company name.       Image: Console       Image: Doc160962277 - Supplier registration questionnaire         Image: Doc160962277 - Supplier registration questionnaire       Image: Doc160962277 - Supplier registration questionnaire         Image: Doc160962277 - Supplier registration questionnaire       Image: Doc160962277 - Supplier registration questionnaire         Image: Doc160962277 - Supplier registration questionnaire       Image: Doc160962277 - Supplier registration questionnaire         Image: Doc160962277 - Supplier registration questionnaire       Image: Doc160962277 - Supplier registration questionnaire         Image: Doc160962277 - Supplier registration questionnaire       Image: Doc160962277 - Supplier registration questionnaire         Image: Doc160962277 - Supplier registration       Image: Doc160962277 - Supplier registration         Image: Doc160962277 - Supplier registration       Image: Doc160962277 - Supplier registration         Image: Doc160962277 - Supplier registration       Image: Doc160962277 - Supplier registration         Image: Doc160962277 - Supplier registration       Image: Doc160962277 - Supplier registration         Image: Doc160962277 - Suppl                                                                                                    |                       | ✓ Event Contents                   | 3.1 Supplier Name                             |                                    |
| 1       Barl & Creatistic         2.1       Fatter Company fatting         3.1       Supplier Registration         Test Sile         18.       Fill Parent         Company name       Image: JHON STEPHE         Company name       Image: JHON STEPHE         Supplier Information       Image: JHON STEPHE         Company name       All Content         Report Contents       Image: JHON STEPHE         Image: Supplier Information       Image: JHON STEPHE         Image: Supplier Information       Image: JHON STEPHE         Image: Supplier Information       Image: JHON STEPHE         Image: Supplier Information       Image: JHON STEPHE         Image: Supplier Information       Image: JHON STEPHE         Image: Supplier Information       Image: JHON STEPHE         Image: Supplier Information       Image: JHON STEPHE         Image: Supplier Information       Image: JHON STEPHE         Image: Supplier Information       Image: JHON STEPHE         Supplier Registration       Image: JHON STEPHE         Supplier Registration       Image: JHON STEPHE         Supplier Registration       Image: JHON STEPHE         Image: JHON STEPHE       Image: JHON STEPHE                                                                                                    |                       | All Content                        | 3.2 Alternate name                            |                                    |
| supplier Registration         18. Fill Parent<br>Company name.         Image: User         Image: User         Image: Us                                                                                                    |                       | 1 Brief & Checklist                | 3.3 Parent Company name                       |                                    |
| Supplier Registration         18. Fill Parent<br>Company name.         Image: JHON STEPHE<br>Console         Image: JHON STEPHE<br>Company name.         Image: JHON STEPHE<br>Console         Image: JHON STEPHE<br>Console         Image: JHON STEPHE<br>Console         Image: JHON STEPHE<br>Console         Image: JHON STEPHE<br>Console         Image: JHON STEPHE<br>Console         Image: JHON STEPHE<br>Console         Image: JHON STEPHE<br>Supplier Information         Image: JHON STEPHE         Supplier Information         Image: JHON STEPHE         Supplier Registration         Image: JHON STEPHE                                                                                                    |                       | 2 Supplier User                    | 3.4 Year of establishment of your company?    |                                    |
| 18. Fill Parent<br>Company name.       Image: Company series of the series of the series of                                                                                                    | Supplier Registration |                                    |                                               |                                    |
| Acting asr. JHON STEPHE         Console       Doc160962277 - Supplier registration questionnaire         Event Details       All Content         Response Team       All Content         V Event Contents       3.1 Supplier Information         1 Brief & Checklat       3.2 Attenue         2 Supplier Information       Tat. LPP         1 Brief & Checklat       3.3 Patent Company name         2 Supplier User       3.4 Vear of establishment of your company?         Supplier Reggistration       Vear of establishment of your company?         Supplier Reggistration       Vear of establishment of your company?         Supplier Reggistration       Test Site                                                                                                    |                       | < SAP                              | Test Site                                     |                                    |
| 18. Fill Parent<br>Company name.       Console       Doc160962277 - Supplier registration questionnaire         Event Messages<br>Event Decals       All Content         Response Team       It is supplier Information         V Event Contents       3.1 Supplier Information         1 Brief & Checklat       3.2 Alternate name         1 Brief & Checklat       3.3 Parent Company name         2 Guidel.       Ver of establishment of your company?         Stopplier Registration       It is A Ardress         Control       Test Site         Ating ms: JHON STEPHE       Test Site                                                                                                    |                       | Acting as: JHON STEPHE             |                                               |                                    |
| 18. Fill Parent<br>Company name.       Funt Messages<br>Bund Details<br>Response Hatory<br>Response Hatory<br>Period Contents       All Content         1 Supplier Information       1 Supplier Information         2 Supplier Varies       3.1 Supplier Information         3.1 Supplier Name       Total LPP         3.1 Supplier Name       Total LPP         3.1 Supplier Name       Total LPP         3.1 Supplier Name       Total LPP         3.2 Alternate name       Total LPP         3.3 Farent Company name       Total LPP         3.4 Vear of establishment of your company?       Sibox More         3.5 Supplier Reegistration       Country: Traded Areab Exercisive (AE)         Test Site                                                                                                    |                       | Console                            | Doc160962277 - Supplier registration qu       | estionnaire                        |
| Company name.                                                                                                    | 18. Fill Parent       | Event Messages<br>Event Details    | All Content                                   |                                    |
| Supplier Registration      (EXECUTE Contents     All Content     All Content     All Content     Supplier Name     TRL PVT LTD     TRL PVT LTD     All Content     All Content     Supplier Name     TATA LPP     TATA LPP     Acting as: JHON STEPHE     Test Site                                                                                                    | Company name          | Response History<br>Response Team  | Name †                                        |                                    |
| v Event Contents     3.1 Suppler Name     TRL PVT LTD       All Content     3.2 Attenate name     TATA LPP       1 Brief & Checklist     3.3 Parent Company name     TATA L       2 Supplier User     3.4 Year of establishment of your company?     Image: Show More       3 Supplier Registration     Test Site                                                                                                    | company name.         |                                    | ▼ 3 Supplier Information                      | *                                  |
| All Content 3.2 Alternate name TATA LPP                                                                                                    |                       | <ul> <li>Event Contents</li> </ul> | 3.1 Supplier Name                             | * TRL PVT .LTD                     |
| 1. Birlé & Checklat     3.3. Parent Company name     1.177.1       2. Supplier User     3.4. Year of establishment of your company?     1.8       3.4. Year of establishment of your company?                                                                                                    |                       | All Content                        | 3.2 Alternate name                            | TATA LPP                           |
| 2 Supplier User<br>GuideL     3.4 Year of establishment of your company?     188       *Show More<br>Country:     *Show More<br>Country:     *Show More<br>Country:       *Supplier Registration                                                                                                    |                       | 1 Brief & Checklist                | 3.3 Parent Company name                       | TATA 1                             |
| Image: Supplier Registration     Test Site       Acting as: JHON STEPHE     Country:                                                                                                    |                       | 2 Supplier User<br>Guidel          | 3.4 Year of establishment of your company?    | *Show More                         |
| Supplier Registration           Keing as: JHON STEPHE                                                                                                    |                       |                                    | 2.5 Address                                   | Country: Inited Arab Emirator (AE) |
| Acting as: JHON STEPHE                                                                                                    | Supplier Registration |                                    |                                               |                                    |
| Acting as: JHON STEPHE                                                                                                    |                       | < SAP                              | Test Site                                     |                                    |
|                                                                                                    |                       | Acting as: JHON STEPHE             |                                               |                                    |
| Console 🛛 Doc160962277 - Supplier registration questionnaire                                                                                                    |                       | Console                            | Doc160962277 - Supplier registration qu       | estionnaire                        |
| 19. Fill Year of Event Messages<br>Event Details All Content                                                                                                    | 19. Fill Year of      | Event Messages<br>Event Details    | All Content                                   |                                    |
| establishment of vour Response Team Name 1 Name 1                                                                                                    | establishment of vour | Response History<br>Response Team  | Name 1                                        |                                    |
| company/2                                                                                                    | company?              |                                    | ▼ 3 Supplier Information                      | *                                  |
| v Event Contents     3.1 Supplier Name     TRL PVT LTD                                                                                                    | company:              | ▼ Event Contents                   | 3.1 Supplier Name                             | TRL PVT .LTD                       |
| All Content 3.2 Alternate name                                                                                                    |                       | All Content                        | 3.2 Alternate name                            |                                    |
| 1 Brief & Checklist 3.3 Parent Company name TATA 1                                                                                                    |                       | 1 Brief & Checklist                | 3.3 Parent Company name                       | TATA 1                             |
| 2 Supplier User<br>GuideL 3.4 Year of establishment of your company? 2014<br>*Show More                                                                                                    |                       | 2 Supplier User<br>Guidel          | 3.4 Year of establishment of your company?    | 2014                               |
| 3 Supplier Information 3.5 Address Country: United Arab Em (AE) ~                                                                                                    |                       | 3 Supplier Information             | 3.5 Address<br>(*) indicates a required field | Country: United Arab Em (19)(AE)   |
| Supplier Registration                                                                                                    |                       |                                    |                                               |                                    |

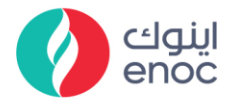

| Explanation           | Screens                                                              | hot                                      |                                                  |  |  |
|-----------------------|----------------------------------------------------------------------|------------------------------------------|--------------------------------------------------|--|--|
|                       | < SAP                                                                | Test Site                                |                                                  |  |  |
|                       | Acting as: JHON STEPHE                                               |                                          |                                                  |  |  |
|                       | Console                                                              | Doc160962277 - Supplier registration que | stionnaire                                       |  |  |
| 20. Fill Street.      | Event Messages<br>Event Details<br>Response History<br>Response Team | All Content                              |                                                  |  |  |
|                       | ▼ Event Contents                                                     | 3.5 Address                              | *Show More<br>Country: United Arab Emirates (AE) |  |  |
|                       | All Content                                                          | 3.6 Street                               | * AB ROAD                                        |  |  |
|                       | 1 Brief & Checklist                                                  | 3.7 Street2                              | BC ROAD 20                                       |  |  |
|                       | _ Supplier User                                                      | 3.8 Street 3                             | GM ROAD                                          |  |  |
| Supplier Registration |                                                                      |                                          |                                                  |  |  |
|                       | < SAP                                                                | Test Site                                |                                                  |  |  |
|                       | Acting as: JHON STEPHE                                               |                                          |                                                  |  |  |
|                       | Console                                                              | Doc160962277 - Supplier registration que | estionnaire                                      |  |  |
| 21. Fill Street2.     | Event Messages<br>Event Details<br>Response History                  | All Content                              |                                                  |  |  |
|                       | Response Team                                                        | Name İ                                   | *Show More                                       |  |  |
|                       | ▼ Event Contents                                                     | 3.5 Address                              | Country: United Arab Emirates (AE)               |  |  |
|                       | All Content                                                          | 3.6 Street                               | * AB ROAD                                        |  |  |
|                       | 1 Brief & Checklist                                                  | 3.7 Street2                              | BC ROAD                                          |  |  |
|                       | 2 Supplier User<br>Guidel                                            | 3.8 Street 3                             | GM ROAD                                          |  |  |
|                       |                                                                      | 3.9 Are you from UAE/NUN UAE             | UAE                                              |  |  |
| Supplier Registration |                                                                      |                                          |                                                  |  |  |
|                       | < SAP                                                                | Test Site                                |                                                  |  |  |
|                       | Acting as: JHON STEPHE                                               |                                          |                                                  |  |  |
|                       | Console                                                              | Doc160962277 - Supplier registration que | estionnaire                                      |  |  |
|                       | Event Messages<br>Event Details                                      | All Content                              |                                                  |  |  |
| 22. Fill Street 3.    | Response History<br>Response Team                                    | Name †                                   | Chara Mara                                       |  |  |
|                       | ▼ Event Contents                                                     | 3.5 Address                              | Country: United Arab Emirates (AE)               |  |  |
|                       | All Content                                                          | 3.6 Street                               | * AB ROAD                                        |  |  |
|                       | 1 Brief & Checklist                                                  | 3.7 Street2                              | BC ROAD                                          |  |  |
|                       | 2 Supplier User<br>Guidel                                            | 3.8 Street 3                             | GM ROAD                                          |  |  |
|                       | 3 Supplier Information                                               | 3.9 Are you from UAE/NON UAE             | UAE V 22                                         |  |  |
|                       |                                                                      | (*) indicates a required field           |                                                  |  |  |
| Supplier Registration |                                                                      |                                          |                                                  |  |  |

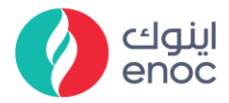

| Explanation                     | Screenshot                                          |                                                                            |              |  |
|---------------------------------|-----------------------------------------------------|----------------------------------------------------------------------------|--------------|--|
|                                 | < SAP                                               | Test Site                                                                  |              |  |
|                                 | Acting as: JHON STEPHE                              |                                                                            |              |  |
|                                 | Console                                             | Doc160962277 - Supplier registration questionnaire                         |              |  |
|                                 | Event Messages<br>Event Details<br>Response History | t Messages<br>It Details All Content<br>sonse History<br>Sonse Team Name 1 |              |  |
| ZJ. FIII PU DUA.                | Response realit                                     | 3.6 Street                                                                 | * AB ROAD    |  |
|                                 | ▼ Event Contents                                    | 3.7 Street2                                                                | BC ROAD      |  |
|                                 | All Content                                         | 3.8 Street 3                                                               | GM ROAD      |  |
|                                 | 1 Brief & Checklist                                 | 3.9 Are you from UAE/NON UAE                                               | * UAE V      |  |
|                                 | 2 Supplier User                                     | 3.10 PO Box                                                                | 123456       |  |
|                                 | Guidet                                              | ▼ 4 Contact Details                                                        | 23           |  |
|                                 | 3 Supplier Information                              | (*) indicates a required field                                             | 44-          |  |
| Supplier Registration           |                                                     |                                                                            |              |  |
| 24. Fill Contact First<br>Name. | < SAP                                               | Test Site                                                                  |              |  |
|                                 | Acting as: JHON STEPHE                              |                                                                            |              |  |
| Input Holp                      | Console                                             | Doc160962277 - Supplier registration q                                     | uestionnaire |  |
| Supplier will be filled         | Event Messages<br>Event Details<br>Response History | All Content                                                                |              |  |
| out all *Mark i.e.,             | Response Team                                       | ▼ 4 Contact Details                                                        |              |  |
| Mandatory questions in          | ▼ Event Contents                                    | 4.1 Contact Title                                                          | Mr. V        |  |
| contact details section         | All Content                                         | 4.2 Contact First Name                                                     | * JHON       |  |
| contact details section         | 1 Brief & Checklist                                 | 4.3 Contact Last Name                                                      | * STEPHE 24  |  |
|                                 | _ Supplier User                                     | 4.4 Designation                                                            | * MANAGER    |  |
|                                 |                                                     |                                                                            |              |  |
| Supplier Registration           | <u> </u>                                            |                                                                            |              |  |
|                                 | < SAP                                               | Test Site                                                                  |              |  |
|                                 | Acting as: JHON STEPHE                              |                                                                            |              |  |
|                                 | Console                                             | Doc160962277 - Supplier registration q                                     | uestionnaire |  |
| 25. Fill Contact Last           | Event Messages<br>Event Details                     | All Content                                                                |              |  |
| Name                            | Response History<br>Response Team                   | Name †                                                                     |              |  |
| Nume:                           |                                                     | 4 Contact Details                                                          |              |  |
|                                 | <ul> <li>Event Contents</li> </ul>                  | 4.1 Contact Title                                                          | \_Mr. ↓<br>★ |  |
|                                 | All Content                                         | 4.2 Contact First Name                                                     |              |  |
|                                 | 1 Brief & Checklist                                 | 4.3 Contact Last name                                                      |              |  |
|                                 | 2 Supplier User<br>Guidel                           | 4.5 Country code                                                           | UAE (AE)     |  |
|                                 |                                                     |                                                                            | / · · ·      |  |
| Supplier Registration           |                                                     |                                                                            |              |  |

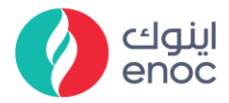

| Explanation                    | Screenshot                                          |                                           |                            |  |
|--------------------------------|-----------------------------------------------------|-------------------------------------------|----------------------------|--|
|                                | < SAP                                               | Test Site                                 |                            |  |
|                                | Acting as: JHON STEPHE                              |                                           |                            |  |
|                                | Console                                             | Doc160962277 - Supplier registration ques | stionnaire                 |  |
|                                | Event Messages<br>Event Details<br>Response History | All Content                               |                            |  |
| 26. Fill Designation.          | Response Team                                       | Name †<br>• 4 Contact Details             |                            |  |
|                                | ▼ Event Contents                                    | 4.1 Contact Title                         | Mr. V                      |  |
|                                | All Content                                         | 4.2 Contact First Name                    | * JHON                     |  |
|                                | 1 Brief & Checklist                                 | 4.3 Contact Last Name                     | * STEPHEI                  |  |
|                                | 2 Supplier User                                     | 4.4 Designation                           | * MANAGER                  |  |
|                                | ~ Guidel                                            | 4.5 Country code                          | UAE (AE) 26 ~              |  |
|                                | 3 Supplier Information                              | (*) indicates a required field            |                            |  |
| Supplier Registration          |                                                     |                                           |                            |  |
|                                | < SAP                                               | Test Site                                 |                            |  |
|                                | Acting as: JHON STEP                                | 1E                                        |                            |  |
|                                | Console                                             | Doc160962277 - Supplier registration      | n questionnaire            |  |
| 27. Click on Country           | Event Messages<br>Event Details<br>Response History | All Content                               |                            |  |
| code drop down and select UAE. | Response Team                                       | Name 1                                    |                            |  |
|                                | Event Contents                                      | 4.1 Contact Title                         | Mr. V                      |  |
|                                | All Content                                         | 4.2 Contact First Name                    | * JHON                     |  |
|                                | 1 Brief & Checklint                                 | 4.3 Contact Last Name                     | * STEPHE                   |  |
|                                |                                                     | 4.4 Designation                           | * MANAGER                  |  |
|                                | 2 Supplier Oser<br>Guidel                           | 4.5 Country code                          | UAE (AE)                   |  |
|                                | 3 Supplier Information                              | (*) indicates a required field            |                            |  |
|                                |                                                     | ( ) marcates a requirea neta              |                            |  |
| Supplier Registration          |                                                     |                                           |                            |  |
|                                | < SAP                                               | Test Site                                 |                            |  |
|                                | Acting as: JHON STEPHE                              |                                           |                            |  |
|                                | Console                                             | Doc160962277 - Supplier registration que  | stionnaire                 |  |
| 28 Fill Contact Email          | Event Messages<br>Event Details                     | All Content                               |                            |  |
|                                | Response History<br>Response Team                   | Name †                                    |                            |  |
|                                |                                                     | 4.4 Designation                           | * MANAGER                  |  |
|                                | Event Contents                                      | 4.5 Country code                          | UAE (AE)                   |  |
|                                | All Content                                         | 4.6 Contact Email                         | pratikthorat1999@gmail.com |  |
|                                | 1 Brief & Checklist                                 | 4.7 Area code                             | 234567                     |  |
|                                | 2 Supplier User                                     | 4.8 Contact Phone                         | 23456                      |  |
| Supplier Registration          |                                                     |                                           |                            |  |

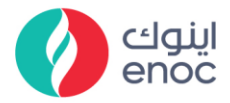

| Explanation             | Screenshot                                          |                                           |                            |
|-------------------------|-----------------------------------------------------|-------------------------------------------|----------------------------|
|                         | < SAP                                               | Test Site                                 |                            |
|                         | Acting as: JHON STEPHE                              |                                           |                            |
|                         | Console                                             | Doc160962277 - Supplier registration que  | stionnaire                 |
|                         | Event Messages<br>Event Details<br>Response History | All Content                               |                            |
| 29. THI Area coue.      | Response Team                                       | Name †                                    | *(                         |
|                         | - Frank Castanta                                    | 4.4 Designation                           | MANAGER                    |
|                         | VEVent Contents                                     | 4.5 Country code                          | UAE (AE)                   |
|                         | All Content                                         | 4.6 Contact Email                         | pratikthorat1999@gmail.com |
|                         | 1 Brief & Checklist                                 | 4.7 Area code                             | 234567                     |
|                         | 2 Supplier User<br>Guidel                           | 4.8 Contact Phone                         | * 23456 29                 |
|                         |                                                     | 4.9 Extension                             | 2345678                    |
| Supplier Registration   |                                                     |                                           |                            |
|                         | < SAP                                               | Test Site                                 |                            |
|                         | Acting as: JHON STEPHE                              |                                           |                            |
|                         | Console                                             | Doc160962277 - Supplier registration ques | tionnaire                  |
|                         | Event Messages<br>Event Details                     | All Content                               |                            |
| 30. Fill Contact Phone. | Response Team                                       | Name †                                    |                            |
|                         |                                                     | 4.4 Designation                           | * MANAGER                  |
|                         | ▼ Event Contents                                    | 4.5 Country code                          | UAE (AE)                   |
|                         | All Content                                         | 4.6 Contact Email                         | pratikthorat1999@gmail.com |
|                         | 1 Brief & Checklist                                 | 4.7 Area code                             | 234567                     |
|                         | 2 Supplier User                                     | 4.8 Contact Phone                         | 23456                      |
|                         | Guidet                                              | 4.9 Extension                             | 2345678 30                 |
|                         | 3 Supplier Information                              | (*) indicates a required field            |                            |
| Supplier Registration   | ,                                                   |                                           |                            |

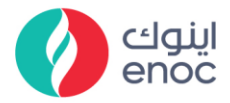

| Explanation           | Screenshot                                          |                                                              |                            |  |
|-----------------------|-----------------------------------------------------|--------------------------------------------------------------|----------------------------|--|
|                       | < SAP                                               | Test Site                                                    |                            |  |
|                       | Acting as: JHON STE                                 | PHE                                                          |                            |  |
|                       | Console                                             | Doc160962277 - Supplier regist                               | ration questionnaire       |  |
|                       | Event Messages<br>Event Details<br>Response History | All Content                                                  |                            |  |
| 31. Fill Extension.   | Response Team                                       | Name 1                                                       | * MANAGER                  |  |
|                       | ▼ Event Contents                                    | 4.5 Country code                                             |                            |  |
|                       | All Content                                         | 4.6 Contact Email                                            | pratikthorat1999@gmail.com |  |
|                       | 1 Brief & Checklist                                 | 4.7 Area code                                                | 234567                     |  |
|                       | Supplier User                                       | 4.8 Contact Phone                                            | * 23456                    |  |
|                       | 2 Guidel                                            | 4.9 Extension                                                | 2345678                    |  |
|                       | 3 Supplier Informa                                  | tion<br>(*) indicates a required field                       | 31                         |  |
|                       |                                                     | 1                                                            |                            |  |
| Supplier Registration |                                                     |                                                              |                            |  |
|                       | < SAP                                               | Test Site                                                    |                            |  |
|                       | Acting as: JHON STEPHE                              |                                                              |                            |  |
|                       | Console                                             | Console 🛛 Doc160962277 - Supplier registration questionnaire |                            |  |
| 32 Fill Mobile Number | Event Messages<br>Event Details<br>Response History | All Content                                                  |                            |  |
|                       | Response Team                                       | Name †                                                       | 204567                     |  |
|                       | ▼ Event Contents                                    | 4.8 Contact Phone                                            | * 23456                    |  |
|                       | All Content                                         | 4.9 Extension                                                | 2345678                    |  |
|                       | 1 Brief & Checklist                                 | 4.10 Mobile Number                                           | <b>*</b> 9876543654        |  |
|                       | 2 Supplier User<br>Guidel                           | 4.11 Fax Number                                              | 23456734 32                |  |
|                       |                                                     | 5 Legal incorporation documents                              |                            |  |
| Supplier Registration |                                                     |                                                              |                            |  |
|                       | < SAP                                               | Test Site                                                    |                            |  |
|                       | Acting as: JHON STE                                 | PHE                                                          |                            |  |
|                       | Console                                             | Doc160962277 - Supplier regist                               | ration questionnaire       |  |
|                       | Event Messages<br>Event Details                     | All Content                                                  |                            |  |
| 33 Fill Fax Number    | Response History<br>Response Team                   | Name †                                                       |                            |  |
| 55. Thirt dx Number.  |                                                     | 4.7 Area code                                                | 234567                     |  |
|                       | ▼ Event Contents                                    | 4.8 Contact Phone                                            | * 23456                    |  |
|                       | All Content                                         | 4.9 Extension                                                | 2345678                    |  |
|                       | 1 Brief & Checklist                                 | 4.10 Mobile Number                                           | * 9876543654               |  |
|                       | 2 Supplier User<br>Guidel                           | 4.11 Fax Number                                              | 23456734                   |  |
|                       | 3 Supplier Informa                                  | ▼ 5 Legal incorporation documents                            | 33                         |  |
|                       |                                                     | (*) indicates a required field                               |                            |  |

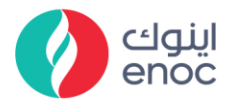

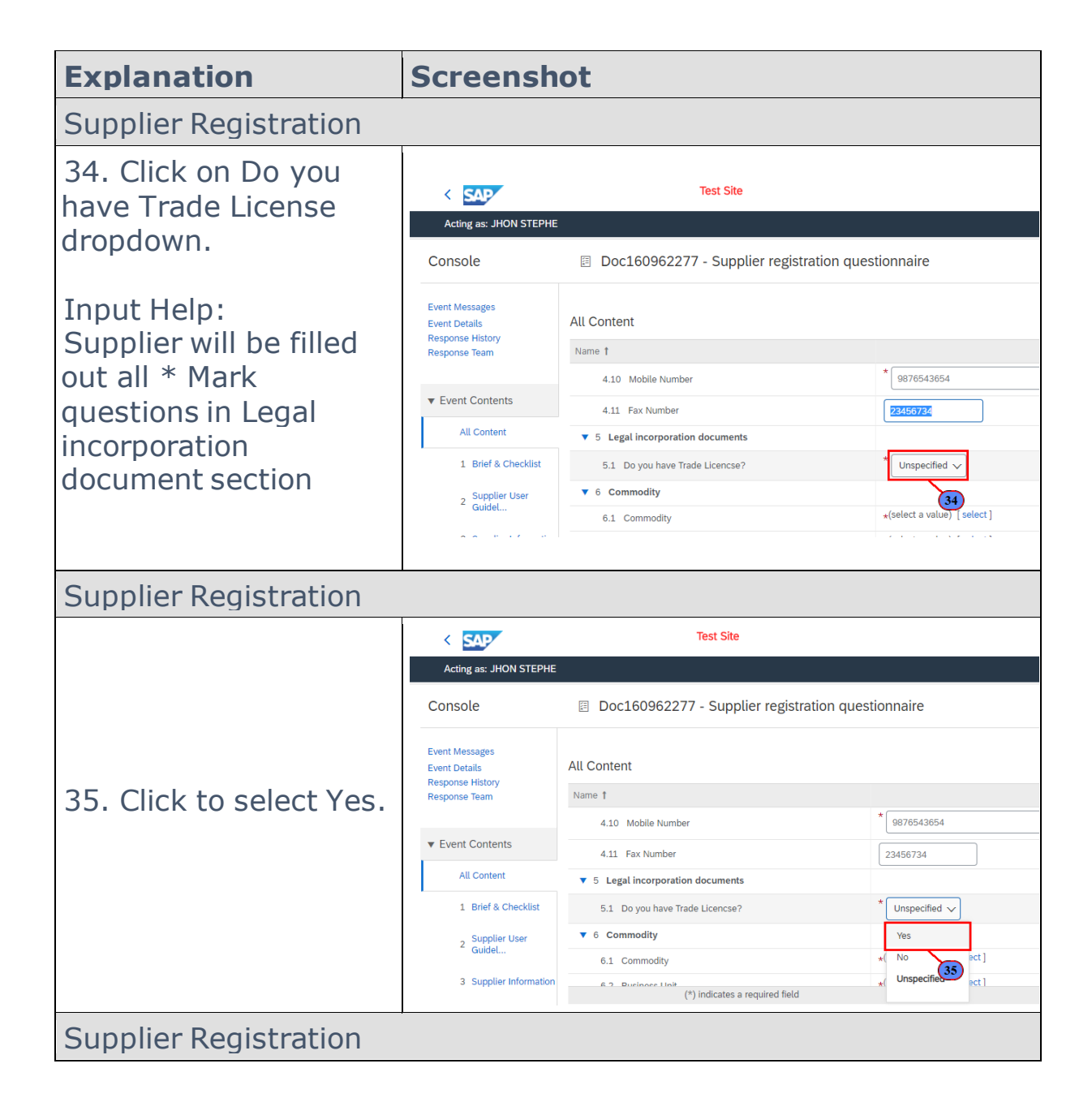

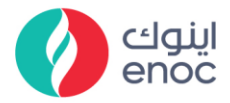

| Explanation             | Screenshot                                                           |                                                    |                                 |  |
|-------------------------|----------------------------------------------------------------------|----------------------------------------------------|---------------------------------|--|
|                         | < SAP                                                                | Test Site                                          |                                 |  |
|                         | Acting as: JHON STEPHE                                               |                                                    |                                 |  |
|                         | Console                                                              | Doc160962277 - Supplier registration que           | estionnaire                     |  |
| 36. Fill Trade License  | Event Messages<br>Event Details<br>Response History<br>Response Team | All Content<br>Name †                              |                                 |  |
| Number.                 |                                                                      | 4.10 Mobile Number                                 | * Yes V                         |  |
|                         | ▼ Event Contents                                                     | 4.11 Fax Number                                    | 23456734                        |  |
|                         | All Content                                                          | ▼ 5 Legal incorporation documents                  | *                               |  |
|                         | 1 Brief & Checkust                                                   | 5.1 Do you have Trade Licencse?                    | Yes V                           |  |
|                         | 2 GuideL                                                             | 5.4 Issuing Authority                              |                                 |  |
|                         | 3 Supplier Information                                               | (*) indicates a required field                     | 30                              |  |
| Supplier Registration   | ļ                                                                    |                                                    |                                 |  |
|                         | ( SAD                                                                | Test Site                                          |                                 |  |
|                         | Acting as: JHON STEPHE                                               |                                                    |                                 |  |
| 37. Fill Issuing        | Console                                                              | Doc160962277 - Supplier registration questionnaire |                                 |  |
|                         | Event Messages<br>Event Details<br>Response History<br>Response Team | All Content                                        |                                 |  |
| Authority.              |                                                                      | Name †                                             |                                 |  |
|                         | Event Contents                                                       | 5.1 Do you have Trade Licencse?                    | * Yes v                         |  |
|                         | All Content                                                          | 5.3 Trade License Number                           | 12345678765432                  |  |
|                         | 1 Brief & Checklist                                                  | 5.4 issuing Automy<br>5.5 Start Date               |                                 |  |
|                         | 2 Supplier User<br>Guidel                                            | 5.6 Expiry Date                                    |                                 |  |
| Supplier Registration   |                                                                      |                                                    |                                 |  |
|                         | < SAD                                                                | Test Site                                          |                                 |  |
|                         | Acting as: JHON STEL                                                 | PHE                                                |                                 |  |
|                         | Console                                                              | Doc160962277 - Supplier registr                    | ration questionnaire            |  |
| 38. Click to search for | Event Messages<br>Event Details                                      | All Content                                        |                                 |  |
| Start Date              | Response Team                                                        | Name †                                             |                                 |  |
| Start Date.             |                                                                      | 5.1 Do you have Trade Licencse?                    | * Yes 🗸                         |  |
|                         | <ul> <li>Event Contents</li> </ul>                                   | 5.3 Trade License Number                           | * 12345678765432                |  |
|                         | All Content                                                          | 5.4 Issuing Authority                              | * DEPARTMENT OF ECONOMIC DEVELO |  |
|                         | 1 Brief & Checklist                                                  | 5.5 Start Date                                     | Tue, 15 Sep, 2020               |  |
|                         | 2 Supplier User<br>Guidel                                            | 5.6 Expiry Date                                    | Benter date: Mon, 3             |  |
|                         | 3 Cumiliar Informa                                                   | 5.7 TL classification Emirates                     | * Unspecified V                 |  |
| Supplier Registration   |                                                                      |                                                    |                                 |  |

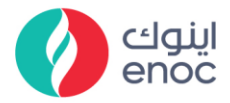

| Explanation               | Screenshot                         |                                          |                                                     |
|---------------------------|------------------------------------|------------------------------------------|-----------------------------------------------------|
|                           | < SAP                              | Test Site                                |                                                     |
|                           | Acting as: JHON STEP               | ΗE                                       |                                                     |
|                           | Console                            | Doc160962277 - Supplier registration     | n questionnaire                                     |
| 39. Click to select Start | Event Messages<br>Event Details    | All Content                              | ₩ ◀ Sep 20 ► ₩                                      |
|                           | Response History<br>Response Team  | Name †                                   | Sun Mon Tue Wed Thu Fri Sat                         |
|                           |                                    | 5.1 Do you have Trade Licencse?          | 6 7 8 9 10 11 12                                    |
|                           | ▼ Event Contents                   | 5.3 Trade License Number                 | 20 21 22 23 24 25 26                                |
|                           | All Content                        | 5.4 Issuing Authority                    | 27 28 29 39 VEI                                     |
|                           | 1 Rrief & Checklist                | FF 01 10 1                               | aa                                                  |
| Supplier Registration     |                                    |                                          |                                                     |
|                           | < SAP                              | Test Site                                |                                                     |
|                           | Acting as: JHON STEP               | ŧΕ                                       |                                                     |
|                           | Console                            | Doc160962277 - Supplier registration     | n questionnaire                                     |
| 40 Click on Expire        | Event Messages<br>Event Details    | All Content                              |                                                     |
| 40. Click on Expiry       | Response History<br>Response Team  | Name 1                                   |                                                     |
| Date.                     |                                    | 5.1 Do you have Trade Licencse?          | * Yes 🗸                                             |
|                           | <ul> <li>Event Contents</li> </ul> | 5.3 Trade License Number                 | * 12345678765432                                    |
|                           | All Content                        | 5.4 Issuing Authority                    | * DEPARTMENT OF ECONOMIC DEVEL                      |
|                           | 1 Brief & Checklist                | 5.5 Start Date                           | Tue, 15 Sep, 2020                                   |
|                           | 2 Supplier User<br>Guidel          | 5.6 Expiry Date                          | Fri, 1 Oct, 2021                                    |
|                           | 3 Supplier Information             | 5.7 TL classification Emirates           | * Unspecified 40                                    |
|                           |                                    | (*) indicates a required field           |                                                     |
| Supplier Registration     |                                    |                                          |                                                     |
|                           | < SAP                              | Test Site                                |                                                     |
|                           | Acting as: JHON STEPHE             |                                          |                                                     |
| 41. Click to select       | Console                            | Doc160962277 - Supplier registration que | stionnaire                                          |
| Expiry Date.              | Event Messages<br>Event Details    | All Content                              | 141 ◀ Oct 21 ► 141                                  |
|                           | Response History<br>Response Team  | Name †                                   | Sun Mon Tue Wed Thu Fri Sat                         |
|                           | - Frank Co. 1                      | 5.1 Do you have Trade Licencse?          | 3 4 5 6 7 8 9                                       |
|                           | Event Contents                     | 5.3 Trade License Number                 | 10 11 12 13 14 15 <b>41</b><br>17 18 19 20 21 22 23 |
|                           | Au Content                         | 5 4 Issuind Authority                    | JEI OPMENT                                          |
| Supplier Registration     |                                    |                                          |                                                     |

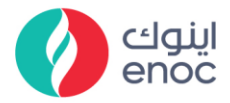

| Explanation                                | Screenshot                                                           |                                                 |                                                 |
|--------------------------------------------|----------------------------------------------------------------------|-------------------------------------------------|-------------------------------------------------|
|                                            | < SAP                                                                | Test Site                                       |                                                 |
| 42. Click on TL<br>classification Emirates | Acting as: JHON STEPH                                                | 1                                               |                                                 |
|                                            | Console                                                              | 🗉 Doc160962277 - Supplier regi                  | istration questionnaire                         |
|                                            | Event Messages<br>Event Details<br>Response History                  | All Content                                     |                                                 |
| dropdown.                                  | Response Team                                                        | Name †                                          |                                                 |
|                                            | ▼ Event Contents                                                     | 5.6 Expiry Date                                 | Fri, 1 Oct, 2021                                |
|                                            | All Content                                                          | 5.7 TL classification Emirates                  | Unspecified V                                   |
|                                            | 1 Brief & Checklist                                                  | 5.8 TL Activities                               | (42)                                            |
| Supplier Registration                      |                                                                      |                                                 |                                                 |
|                                            | < SAP                                                                | Test Site                                       |                                                 |
|                                            | Acting as: JHON STEP                                                 | ΙE                                              |                                                 |
|                                            | Console                                                              | Doc160962277 - Supplier r                       | egistration questionnaire                       |
| 43 Click to select                         | Event Messages<br>Event Details<br>Response History<br>Response Team | All Content                                     |                                                 |
| Trade License - Dubai.                     |                                                                      | Name †                                          |                                                 |
|                                            | ▼ Event Contents                                                     | 5.6 Expiry Date                                 | Fri, 1 Oct, 2021                                |
|                                            | All Content                                                          | 5.7 TL classification Emirates                  | * Unspecified V                                 |
|                                            | 1 Brief & Checklist                                                  |                                                 | * Unspecified                                   |
|                                            | 2 Supplier User                                                      | 5.8 TL Activities                               | Trade License 43 Dhabi                          |
|                                            | GuideL                                                               | ▼ 6 Commodity                                   | Trade License -Ajman<br>Trade License -Fujairah |
| Supplier Registration                      |                                                                      |                                                 |                                                 |
|                                            |                                                                      | Tost Sito                                       |                                                 |
|                                            | Acting as: JHON STEPHE                                               |                                                 |                                                 |
|                                            | Console                                                              | Doc160962277 - Supplier registration            | on questionnaire                                |
|                                            | Event Messages<br>Event Details<br>Response History                  | All Content                                     |                                                 |
| 44. Fill TL Activities.                    | Response Team                                                        | Name †                                          |                                                 |
|                                            | ▼ Event Contents                                                     | 5.6 Expiry Date                                 | Fri, 1 Oct, 2021                                |
|                                            | All Content                                                          |                                                 | *                                               |
|                                            | 1 Brief & Checklist<br>2 Supplier User<br>Guidel                     | 5.8 TL Activities                               |                                                 |
|                                            | 3 Supplier Information                                               | ▼ 6 Commodity<br>(*) indicates a required field | 44                                              |
| Supplier Registration                      | 1                                                                    |                                                 |                                                 |

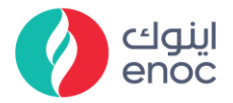

| Explanation                                                                  | Screenshot                                   |                                                                                                    |                                                |
|------------------------------------------------------------------------------|----------------------------------------------|----------------------------------------------------------------------------------------------------|------------------------------------------------|
|                                                                              | < SAP                                        | Test Site                                                                                                    |                                                |
| 45. Click on Select.                                                         | Acting as: JHON STEPHE                       |                                                                                                    |                                                |
|                                                                              | Console                                      | Doc160962277 - Supplier registratio                                                                                                    | n questionnaire                                |
| Input Help:                                                                  | Event Messages                               |                                                                                                    |                                                |
| Supplier will be filled                                                      | Event Details<br>Response History            | All Content                                                                                                    |                                                |
| out commodity,                                                               | Response learn                               | Ivane I                                                                                                    | TEST TE ACTIVITES                              |
| business unit & Vendor                                                       | ▼ Event Contents                             | 5.8 TL Activities                                                                                                    |                                                |
| category                                                                     | All Content                                  | ▼ 6 Commodity                                                                                                    |                                                |
|                                                                              | 1 Brief & Checklist                          | 6.1 Commodity                                                                                                    | *(select a value) [select]                     |
|                                                                              | 2 Suppuer User<br>Guidel                     | 6.2 Business Unit<br>6.3 Vendor category                                                                                                    | * Unspecified                                  |
|                                                                              | 3 Supplier Information                       |                                                                                                    |                                                |
| Supplier Registration                                                        |                                              |                                                                                                    |                                                |
| 46. Click to select<br>Apparel and Luggage<br>and Personal Care<br>Products. | CC AC<br>CC AC<br>Eve<br>Re:<br>Re:<br>CC AC | And to Currently Select<br>Name  All Commodities Apparel and Lu All Commodities Apparel and Cu All Commodities Apparel and Cu All Commodities Apparel and Cu All Commodities Apparel and Cu All Currently Currently Curren | ed<br>uggage and<br>onstruction<br>onstruction |
| Supplier Registration                                                        |                                              |                                                                                                    |                                                |
|                                                                              |                                              |                                                                                                    |                                                |

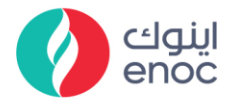

| Explanation                                       | Screensh                                                                                                    | ot                                                                                                    |                                                                                                    |
|---------------------------------------------------|----------------------------------------------------------------------------------------------------|----------------------------------------------------------------------------------------------------|----------------------------------------------------------------------------------------------------|
| 47. Click on Done.                                | Choose Values for Common<br>Add to Currently Selected<br>Name V<br>Val Commolians<br>Val Commolians<br>Building and Construct<br>Building and Construct<br>Building and Construct<br>Characta midding Building and Construct<br>Characta midding Building and Construct<br>Characta midding Building and Construct<br>Characta midding Building and Construct<br>Characta midding Building and Construct<br>Characta midding Building and Construct<br>Characta midding Building and Construct<br>Characta midding Building and Construct<br>Characta midding Building and Construct<br>Characta data and Adding and Construct<br>Characta data and Adding and Construct<br>Characta data and Adding and Construct<br>Characta data and Adding and Construct<br>Characta data and Adding and Construct<br>Characta data and Adding and Construct<br>Characta data and Adding and Construct<br>Characta data and Adding and Construct<br>Characta data and Adding and Construct<br>Characta data and Adding and Construct<br>Characta data and Adding and Construct<br>Characta data and Adding and Construct<br>Characta and Adding and Construct<br>Characta and Adding and Construct<br>Characta and Adding and Construct<br>Characta and Adding and Construct<br>Characta and Adding and Construct<br>Characta and Adding and Construct<br>Characta and Adding and Construct<br>Characta and Adding and Construct<br>Characta and Adding and Construct<br>Characta and Adding and Construct<br>Characta and Adding and Construct<br>Characta and Adding and Construct<br>Characta and Adding and Construct<br>Characta and Adding and Characta and Adding and Characta and Adding and Characta<br>Characta and Adding and Characta and Adding and Characta and Adding and Characta and Adding and Characta and Adding and Characta and Adding and Characta and Adding and Characta and Adding and Characta and Adding and Characta and Adding and Adding and Characta and Adding and Adding and Adding and Adding and Adding and Adding and Adding and Adding and Adding and Adding and Adding and Adding and Adding and Adding and Adding and Adding and Adding and Adding and Adding and Adding and Adding and Adding and Adding and Adding and Adding and | dity Search  Search  Al  Al  Curre Al  and Mentonuc Services  33  and Maintennor Services  32  and Maintennor Services  32  and Maintennor Services  33  and Maintennor Services  33  and Maintennor Services  33  and Andreade  33  and Andreade  34  and Andreade  34  and Andreade  35  and Andreade  35 | ntly Selected<br>Norme T ID<br>No tens                                                                                                    |
| Supplier Registration                             |                                                                                                    |                                                                                                    |                                                                                                    |
|                                                   | < SAP                                                                                                    | Test Site                                                                                                    |                                                                                                    |
|                                                   | Console                                                                                                    | <ul> <li>Doc160962277 - Supplier regist</li> </ul>                                                                                                    | ration questionnaire                                                                                                    |
| 48. Click on select.                              | Event Messages<br>Event Details<br>Response History<br>Response Team                                                                                                    | All Content<br>Name †                                                                                                    | ILSI TE ACTIVITES                                                                                                    |
|                                                   | Event Contents     All Content     Brief & Checklist     Supplier User     Guidet     Supplier Information                                                                                                    | 5.8 TLActivities        ▼ 6 Commodity       6.1 Commodity       6.2 Business Unit       6.3 Vendor category                                                                                                    | *Apparel and Luggage and Personal Care Pr [<br>*(select a value) [select]<br>* Unspecified 43                                                      |
| Supplier Registration                             | https://s1.mn1.ariba.com/Sourcing/M                                                                                                    | ain/aw?awh=r&awssk=TJynx0YX&realm=enoc-T&passwordadap                                                                                                    | ter=SourcingSupplierUser8kawrdt=1#                                                                                                    |
| 49. Click to select<br>Arabtank Terminals<br>LTD. | <ul> <li>Acting as: Jł</li> <li>Acting as: Jł</li> <li>Console</li> <li>Event Messages</li> <li>Event Details</li> <li>Response History</li> <li>Response Team</li> <li>Event Conte</li> <li>All Conte</li> </ul>                                                                                                    | HON STEPHE                                                                                                    | Choose Values for R<br>Add to Currently Selec<br>Region ✓<br>Description ↑<br>All Region<br>Arabtank Terrr<br>19<br>Beema Insura<br>Centennial Asi |
| Supplier Registration                             |                                                                                                    |                                                                                                    |                                                                                                    |

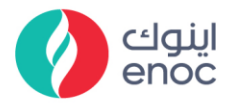

| Explanation                                                | Screenshot                                                                                                    |
|------------------------------------------------------------|----------------------------------------------------------------------------------------------------|
| 50. Click on Done.                                         | Acting as: JHON STEPHE       Choose Values for Region         Acting as: JHON STEPHE       Add to Currently Selected         Console       Doc16         Keret Messages       All Content         Event Messages       All Content         Response History       Sal TLA         Response History       Sal TLA         All Content       Sal TLA         All Content       Sal TLA         Sal Del & Checklist       Sal TLA         Sappler User       Sal TLA         Sappler User       Sal TLA         Sappler User       Sal TLA         Sappler Information       Sal Veri                                                                                                    |
| Supplier Registration                                      |                                                                                                    |
| 51. Click to select<br>Vendor Category<br>dropdown.        | Image: Console     Text Sile     Image: Console       Console     Image: Doc160962277 - Supplier registration questionnaire     Image: Console       Event Messages     Console     Image: Console     Image: Console       Event Messages     All Content     Image: Console     Image: Console <ul> <li>Console</li> <li>Image: Console</li> <li>Image: Console</li> <li>Ima</li></ul> |
| Supplier Registration                                      |                                                                                                    |
| 52. Click to select<br>CONTRACTORS -<br>TERMINALS & TANKS. | Acting as: JHON STEPHE         Console       Doc160962277 - Supplier registration questionnaire         Event Messages<br>Event Details<br>Response History<br>Response Team       All Content         Vert Contents       All Content         6.1 Commodity       -Apparel and Luggage and Personal Care Pr [select]         6.2 Business Unit       -308 [select]         All Content       -308 [select]         6.3 Vendor category       Unspecified         7.1 VAT Registration Number       CONTRACTORS - TERMINALS & TANKS<br>CONTRACTORS - MECHANICAL & PIPING CONTRACTORS<br>CONTRACTORS - MECHANICAL & PIPING CONTRACTORS         3 Supplier Information       (*) Indicates a required field                                                                                                    |

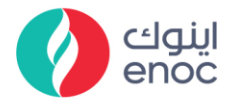

| Explanation           | Screenshot                                                                                                    |                                                    |                                                    |
|-----------------------|----------------------------------------------------------------------------------------------------|----------------------------------------------------|----------------------------------------------------|
|                       | < SAP                                                                                                    | Test Site                                          |                                                    |
|                       | Acting as: JHON STEPHE                                                                                                    |                                                    |                                                    |
|                       | Console                                                                                                    | Doc160962277 - Supplier registratio                | on questionnaire                                   |
| 53 Fill VAT           | Event Messages<br>Event Details A<br>Response History                                                                                                    | ll Content                                         |                                                    |
| Pegistration Number   | Response Team                                                                                                    | Name †                                             |                                                    |
| Registration Number.  | ▼ Event Contents                                                                                                    | 6.1 Commodity                                      | *Apparel and Luggage and Personal Care Pr [select] |
|                       | All Content                                                                                                    | 6.2 Business Unit                                  | *308 [select]                                      |
|                       | 1 Brief & Checklist                                                                                                    | <ul> <li>vendor category</li> <li>7 Tax</li> </ul> | CONTRACTORS - TERMINALS & TANKS                    |
|                       | Supplier User                                                                                                    | 7.1 VAT Registration Number                        |                                                    |
|                       | <sup>2</sup> Guidel                                                                                                    | 7.2 Order currency                                 | * Unspecified                                      |
|                       | 3 Supplier Information                                                                                                    | (*) indicates a required field                     |                                                    |
|                       | · · · · ·                                                                                                    |                                                    |                                                    |
| Supplier Registration |                                                                                                    |                                                    |                                                    |
|                       | < SAP                                                                                                    | Test Site                                          |                                                    |
|                       | Acting as: JHON STEPHE                                                                                                    |                                                    |                                                    |
|                       | Console                                                                                                    | 🗉 Doc160962277 - Supplier regi                     | stration questionnaire                             |
|                       | Event Messages                                                                                                    |                                                    |                                                    |
| 54. Click on Order    | Event Details<br>Response History                                                                                                    | All Content                                        |                                                    |
| Currency dropdown.    | Response Team                                                                                                    | Name 1                                             | *                                                  |
|                       | ▼ Event Contents                                                                                                    | 6.3 Vendor category                                | CONTRACTORS - TERMINALS & TANKS                    |
|                       | All Content                                                                                                    | V / Tax                                            |                                                    |
|                       | 1 Prief & Checklist                                                                                                    | 7.1 VAT Registration Number                        | 23456782345                                        |
|                       |                                                                                                    | 7.2 Order currency                                 | * Unspecified                                      |
|                       | 2 Supplier User<br>Guidel                                                                                                    | 7.3 Payment Method                                 | * Unspecified                                      |
|                       | <ul> <li>A second constrained and second constrained and s<br/>second constrained and second constrained and second constrained and second constrained and second constrained and second constrained and second constrained and second constrained and second constrained and second constrained and secon</li></ul> | 8 Will you fill in or update the bank details      |                                                    |
| Supplier Registration |                                                                                                    |                                                    |                                                    |
|                       | < SAP                                                                                                    | Test Site                                          |                                                    |
|                       | Acting as: JHON STEPH                                                                                                    | E                                                  |                                                    |
|                       | Console                                                                                                    | 团 Doc160962277 - Supplier                          | registration questionnaire                         |
|                       | Event Messages<br>Event Details                                                                                                    | All Content                                        |                                                    |
| 55. Click to select   | Response Team                                                                                                    | Name †                                             |                                                    |
| Albanian Lek (ALL).   |                                                                                                    | 6.3 Vendor category                                | CONTRACTORS - TERMINALS & TAM                      |
|                       | ▼ Event Contents                                                                                                    | ▼ 7 Tax                                            |                                                    |
|                       | All Content                                                                                                    | 7.1 VAT Registration Number                        | 23456782345                                        |
|                       | 1 Brief & Checklist                                                                                                    | 7.2 Order currency                                 | * Unspecified V                                    |
|                       | 2 Supplier User                                                                                                    | 7.3 Payment Method                                 | * Unspecified                                      |
|                       | - Guidel                                                                                                    | 8 Will you fill in or update the bank details      | s Afghanistan Afghani [AFN]                        |
|                       | 3 Supplier Information                                                                                                    | (*) indicates a requi                              | red field Algerian Dinar [DZD]                     |
|                       | l                                                                                                    |                                                    |                                                    |

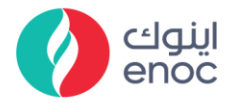

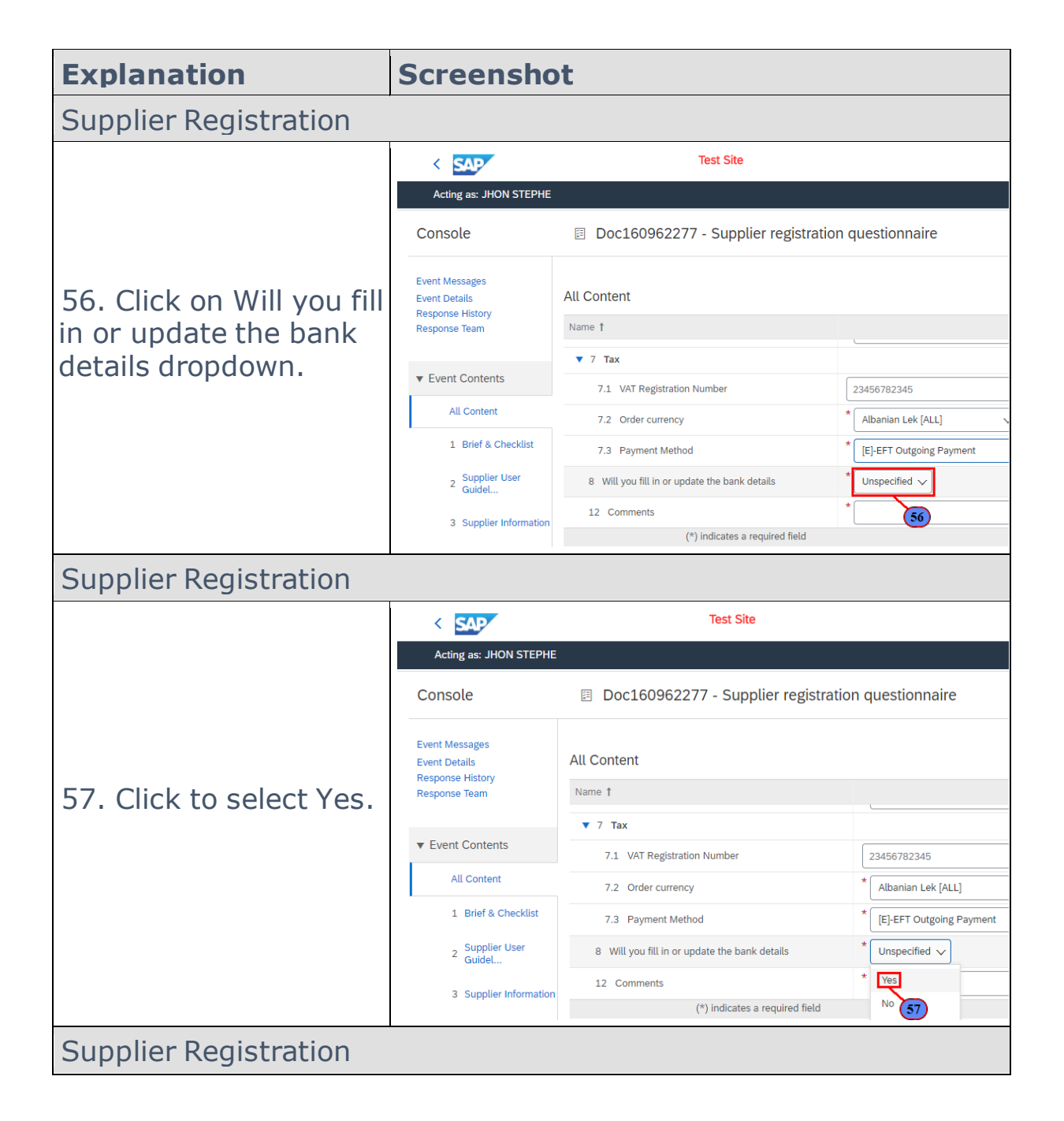

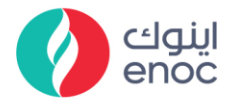

| Explanation            | Screenshot                                                                            |                                                             |
|------------------------|---------------------------------------------------------------------------------------|-------------------------------------------------------------|
|                        | < SAP                                                                                 | Test Site                                                   |
|                        | Acting as: JHON STEPHE                                                                |                                                             |
|                        | Console                                                                               | Doc160962277 - Supplier registration questi                 |
| E9 Click on Add Bank   | Event Messages<br>Event Details<br>Response History                                   | All Content                                                 |
| Details                | Response Team                                                                         | Name 1                                                      |
|                        | ▼ Event Contents                                                                      | ▼ 7 Tax                                                     |
|                        | All Content                                                                           | 7.1 VAT Registration Number 2345678                         |
|                        |                                                                                       | 7.2 Order currency                                          |
|                        | 1 Brief & Checklist                                                                   | 7.3 Payment Method (E)-EF                                   |
|                        | 2 Supplier User<br>Guidel                                                             | 8 Will you fill in or update the bank details               |
|                        | 3 Supplier Information                                                                | 9 Bank Details Add Bank Details (0)                         |
|                        | https://s1.mn1.ariba.com/Sourcing/Ma                                                  | ain/aw?awh=r&awssk=TJynx0YX&realm=enoc-T&passwordadapter=So |
| Supplier Registration  |                                                                                       |                                                             |
| 59. Click on Bank      |                                                                                       |                                                             |
| Country.               | All Content > 9 Bank Details<br>Bank Details (1)                                      |                                                             |
| Input Help:            | Name †                                                                                |                                                             |
| Supplier will fill out | <ul> <li>Bank Account Details #1</li> </ul>                                           | Delete                                                      |
| bank details           | Bank Country                                                                          | United Arab Emirates [AE]                                   |
|                        | Bank Name<br>Branch Name                                                              | *                                                           |
|                        |                                                                                       |                                                             |
| Supplier Registration  | 1                                                                                     |                                                             |
| 60. Fill Bank Name.    | All Content > 9 Bank Details<br>Bank Details (1)<br>Name 1<br>Bank Account Details #1 | Delete                                                      |
|                        | Bank Country                                                                          | * United Arab Emirates [AE]                                 |
|                        | Bank Name                                                                             |                                                             |
|                        | Account Number                                                                        | *                                                           |
|                        | Account Number                                                                        |                                                             |
| Supplier Registration  |                                                                                       |                                                             |

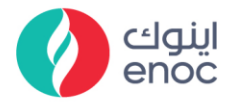

| Explanation                     | Screenshot                                                                                                    |                                                                                               |
|---------------------------------|----------------------------------------------------------------------------------------------------|-----------------------------------------------------------------------------------------------|
| 61. Click on Branch<br>Name.    | All Content > 9 Bank Details<br>Bank Details (1)<br>Name †<br>Bank Account Details #1 Delete<br>Bank Country<br>Bank Name<br>Branch Name<br>Account Number<br>IBAN Number                                           | * United Arab Emirates [AE]  * SEJ * 5EJ * 61 *                                               |
| Supplier Registration           |                                                                                                    |                                                                                               |
| 62. Click to select<br>PRAVARA. | All Content > 9 Bank Details<br>Bank Details (1)<br>Name †<br>Bank Account Details #1 Delete<br>Bank Country<br>Bank Name<br>Branch Name<br>Account Number<br>IBAN Number<br>Add an additional Bank Account Details | * United Arab Emirates [AE]<br>* SBI<br>* PRAVARA<br>PRAVARA<br>* STATE BANK<br>SBIC          |
| Supplier Registration           |                                                                                                    |                                                                                               |
| 63. Fill Account<br>Number.     | All Content > 9 Bank Details<br>Bank Details (1)<br>Name f<br>Bank Account Details #1 Delete<br>Bank Country<br>Bank Name<br>Branch Name<br>Account Number<br>IBAN Number<br>Add an additional Bank Account Details | * United Arab Emirates [AE]   * SBI  * ERAVARA  * ERAVARA * * * * * * * * * * * * * * * * * * |
| Supplier Registration           |                                                                                                    |                                                                                               |

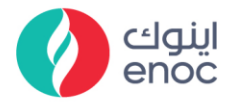

| Explanation           | Screenshot                                                                   |               |                             |
|-----------------------|------------------------------------------------------------------------------|---------------|-----------------------------|
|                       | All Content > 9 Bank Details<br>Bank Details (1)                             |               |                             |
|                       | Name †                                                                       |               |                             |
|                       | Bank Account Details #1                                                      | Delete        |                             |
| 64. Click to select   | Bank Country                                                                 |               | * United Arab Emirates [AE] |
| Account Number as     | Bank Name                                                                    |               | * SBI                       |
| 12345634567.          | Branch Name                                                                  |               | * PRAVARA                   |
|                       | Account Number                                                               |               | * 12345634567               |
|                       | IBAN Number                                                                  |               | * 123456                    |
|                       | Add an additional Bank Account Details                                       |               | 12345634567                 |
|                       |                                                                              |               | PRAVARA 64                  |
|                       |                                                                              |               |                             |
| Supplier Registration |                                                                              |               |                             |
| 65. Fill IBAN Number. | All Content > 9 Bank Details<br>Bank Details (1)<br>Name †<br>Account Number | * 12345634567 | 7                           |
|                       | IBAN Number                                                                  | *             |                             |
|                       | Bank Account Name                                                            | *             | 65                          |
|                       | Currency                                                                     | Unspecified   | ~                           |
| Supplier Registration |                                                                              |               |                             |
| 66. Click to select   | All Content > 9 Bank Details<br>Bank Details (1)<br>Name †                   |               |                             |
| IBAN Number as        | Account Number                                                               | * 12345634567 | ,                           |
| 1234567234567.        | IBAN Number                                                                  | 1234567234    | 567                         |
|                       | Currency                                                                     | 1234567       | 567                         |
|                       | Sort Code                                                                    |               | 66                          |
|                       | Route Code.                                                                  |               |                             |
| Supplier Registration | 1                                                                            |               |                             |

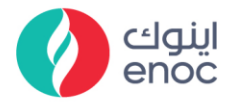

| Explanation                                  | Screenshot                                                                                                    |                                                                                                    |
|----------------------------------------------|----------------------------------------------------------------------------------------------------|----------------------------------------------------------------------------------------------------|
| 67. Fill bank Account<br>Name.               | All Content > 9 Bank Details<br>Bank Details (1)<br>Name †<br>Account Number<br>IBAN Number<br>Bank Account Name<br>Currency<br>Sort Code                                                         | * 12345634567<br>* 1234567234567<br>* Unspecified                                                                                                    |
| Supplier Registration                        |                                                                                                    |                                                                                                    |
| 68. Click on Currency<br>dropdown.           | All Content > 9 Bank Details<br>Bank Details (1)<br>Name †<br>Account Number<br>IBAN Number<br>Bank Account Name<br>Currency<br>Sort Code<br>Route Code                                           | * 12345634567<br>* 1234567234567<br>* <u>PRATIK</u><br>Unspecified ~<br>68                                                                                                    |
| Supplier Registration                        |                                                                                                    |                                                                                                    |
| 69. Click to select<br>Algerian Dinar [DZD]. | All Content > 9 Bank Details<br>Bank Details (1)<br>Name 1<br>Account Number<br>IBAN Number<br>Bank Account Name<br>Currency<br>Sort Code<br>Route Code<br>Add an additional Bank Account Details | <ul> <li>* 12345634567</li> <li>* 1234567234567</li> <li>* PRATIK</li> <li>Unspecified</li> <li>Afghanistan Afghani [AFN]</li> <li>Albanian Lek [ALL]</li> <li>Algerian Dinar [DZD]</li> <li>Angolan Kwar 60A]</li> <li>Antillan Guilder [ANG]</li> <li>Argentinean Peso \$ [ARS]</li> </ul> |
| Supplier Registration                        |                                                                                                    |                                                                                                    |

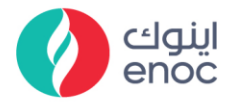

| Explanation                                          | Screenshot                                                                                                    |                                                                                                    |  |  |
|------------------------------------------------------|----------------------------------------------------------------------------------------------------|----------------------------------------------------------------------------------------------------|--|--|
| 70. Fill Sort Code.                                  | All Content > 9 Bank Details<br>Bank Details (1)<br>Name 1<br>Account Number<br>IBAN Number<br>Bank Account Name<br>Currency<br>Sort Code<br>Brute Code                                            | * 12345634567<br>* 1234567234567<br>* PRATIK<br>* Unspecified<br>1<br>123456                                                                                                    |  |  |
|                                                      | Add an additional Bank Account Details                                                                                                    | 2345678                                                                                                    |  |  |
| Supplier Registration                                |                                                                                                    |                                                                                                    |  |  |
| 71. Click on Bank Key<br>dropdown.                   | All Content > 9 Bank Details<br>Bank Details (1)<br>Name 1<br>Currency<br>Sort Code<br>Route Code<br>Bank key<br>Certified Bank issued Letter<br>Bank ID                                           | Algerian Dinar (DZD) V<br>234567845<br>234567<br>Unspecified V<br>Unspecified V                                                                                                    |  |  |
| Supplier Registration                                |                                                                                                    |                                                                                                    |  |  |
| 72. Click to select<br>[ENBDTECOM]-<br>Emirates NBD. | All Content > 9 Bank Details<br>Bank Details (1)<br>Name 1<br>Currency<br>Sort Code<br>Route Code<br>Bank key<br>Certified Bank Issued Letter<br>Bank ID<br>Add an additional Bank Account Details | Algerian Dinar (DZD)  234667845 234567 Unspecified  Unspecified  [END/TECOM]-Emirates NBD [SCBKDUBAI]-Standard Chartered Bank [SCBKDUBAI]-Standard Chartered Bank [OCBCOCBC02]-Oversea-Chinese Banking Partation Limited/OCBC Centre |  |  |
| Supplier Registration                                |                                                                                                    |                                                                                                    |  |  |

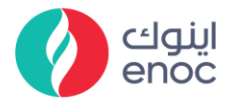

| Explanation                       | Screenshot                                       |                                |
|-----------------------------------|--------------------------------------------------|--------------------------------|
|                                   |                                                  |                                |
|                                   | All Content > 9 Bank Details<br>Bank Details (1) |                                |
|                                   | Name †                                           |                                |
| 73. Click on Attach a             | Currency                                         | Algerian Dinar [DZD]           |
| file.                             | Sort Code                                        | 234567845                      |
|                                   | Route Code                                       | 234567                         |
|                                   | Bank key                                         | * [ENBDTECOM]-Emirates NBD     |
|                                   | Certified Bank Issued Letter                     | *Attach a file                 |
|                                   | Bank ID                                          | Unspeci 73                     |
|                                   | Add an additional Bank Account Details           | _                              |
| Supplier Registration             |                                                  |                                |
|                                   |                                                  |                                |
|                                   |                                                  |                                |
|                                   | All Content > 9 Bank Details<br>Bank Details (1) |                                |
|                                   | Name †                                           |                                |
| 74. Click on Bank ID<br>dropdown. | Currency                                         | Algerian Dinar [DZD]           |
|                                   | Sort Code                                        | 234567845                      |
|                                   | Route Code                                       | 234567                         |
|                                   | Bank key                                         | * [ENBDTECOM]-Emirates NBD     |
|                                   | Certified Bank Issued Letter                     | ★ W document1.docx ∨ Update fi |
|                                   | Bank ID                                          | Unspecified 🗸                  |
|                                   | Add an additional Bank Account Details           | 74                             |
|                                   |                                                  | _                              |
| Supplier Registration             | 1                                                |                                |

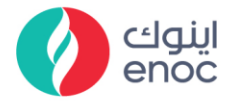

| Explanation                                                                                                    | Screenshot                                                                                                    |                                                                                      |  |  |  |
|----------------------------------------------------------------------------------------------------|----------------------------------------------------------------------------------------------------|--------------------------------------------------------------------------------------|--|--|--|
|                                                                                                    | All Content > 9 Bank Details<br>Bank Details (1)                                                                                                    |                                                                                      |  |  |  |
|                                                                                                    | Name †                                                                                                    |                                                                                      |  |  |  |
|                                                                                                    | Currency                                                                                                    | Algerian Dinar [DZD]                                                                 |  |  |  |
| 75. Click to select                                                                                                    | Sort Code                                                                                                    | 234567845                                                                            |  |  |  |
|                                                                                                    | Route Code                                                                                                    | 234567                                                                               |  |  |  |
| [0001]-Bank 1.                                                                                                    | Bank key                                                                                                    | * [ENBDTECOM]-Emirates NBD                                                           |  |  |  |
|                                                                                                    | Certified Bank Issued Letter                                                                                                    | ★ W document1.docx ∨ Update fi                                                       |  |  |  |
|                                                                                                    | Bank ID                                                                                                    | Unspecified 🗸                                                                        |  |  |  |
|                                                                                                    | Add an additional Bank Account Details                                                                                                    | Unspecified<br>[0001]-Bank 1                                                         |  |  |  |
|                                                                                                    |                                                                                                    | [0002]-Bank 3<br>[0003]-Bank 4                                                       |  |  |  |
| Supplier Registration                                                                                                    |                                                                                                    |                                                                                      |  |  |  |
| 76. Click on Save.                                                                                                    | Test Site Concel                                                                                                    |                                                                                      |  |  |  |
| Clicking Save will only save your Repeatable Section answers. To submit your response, you will need to click Save and then click Save and then cl |                                                                                                    |                                                                                      |  |  |  |
|                                                                                                    | Test File                                                                                                    |                                                                                      |  |  |  |
|                                                                                                    | Acting as: JHON STEPHE                                                                                                    |                                                                                      |  |  |  |
| 77. Fill Comments.                                                                                                    | Console 🛛 Doc160962277 - Supplier registration questionnaire                                                                                                    |                                                                                      |  |  |  |
|                                                                                                    | Event Messages Event Details Response History Response Team Name 1                                                                                                    |                                                                                      |  |  |  |
|                                                                                                    | VEvent Contents     7.1 VAT Registration Number       All Content     7.2 Order currency       1 Brief & Checklist     7.3 Payment Method       2 Supplier User GuideL     9 Bank Details       3 Supplier Information     12 Comments | TEST       * Albanian Lek [ALL]       * [E]-EFT Outgoing Payment       * Yes       * |  |  |  |
| Supplier Registration                                                                                                    |                                                                                                    |                                                                                      |  |  |  |

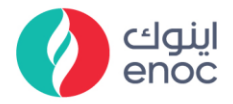

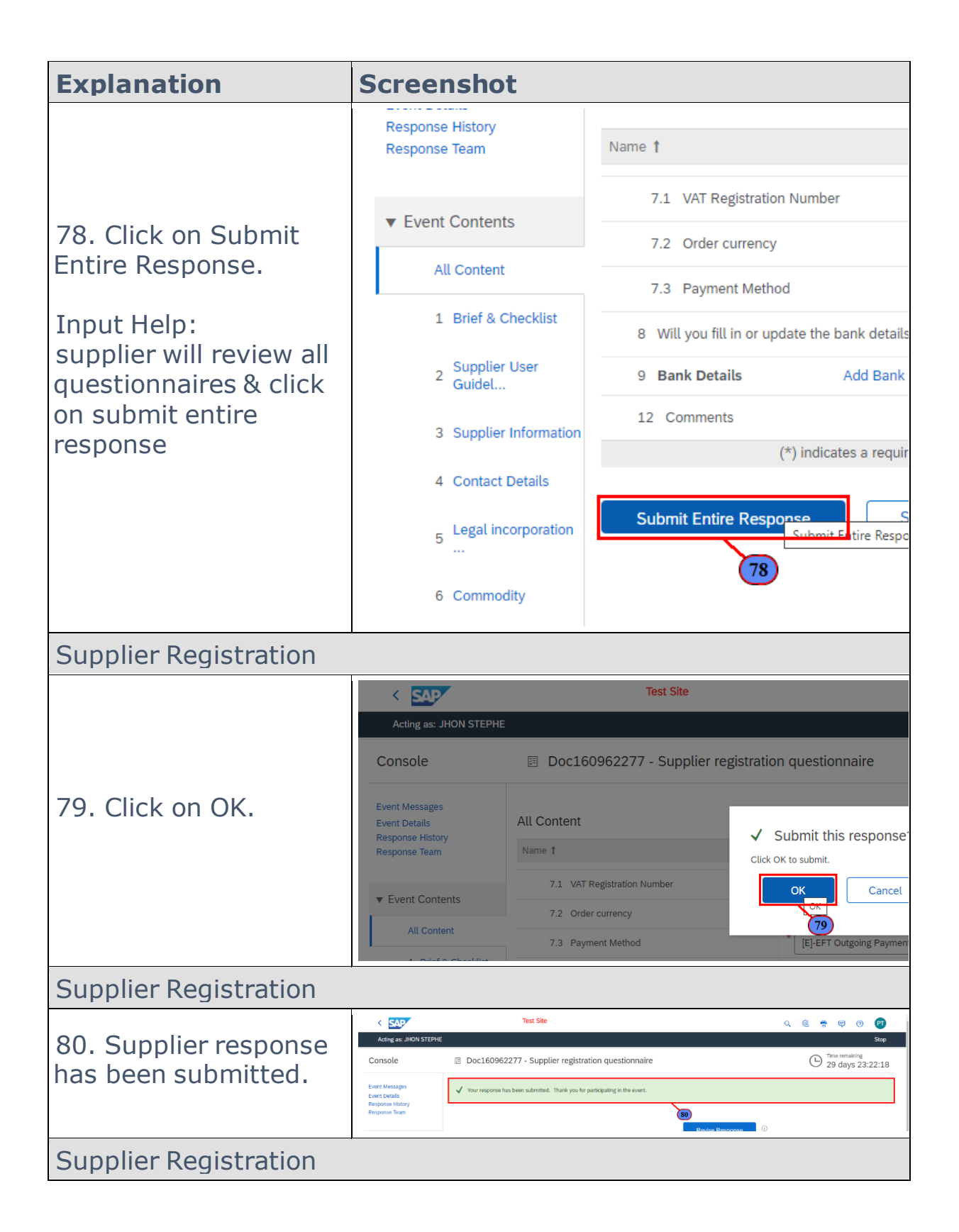